# ●●●● 長榮大學-學生請假系統操作說明

### 學生請假系統--請假規定摘要

- (一)學生線上請假上網填具請假單,假別區分為:公假、病假、事假、喪假、 產假、陪產假、婚假、其他。
- (二)學生有下列情況者上網填具假單後需列印紙本親送權責師長核准後送 生輔組登錄,生輔組登錄後通知任課教師。
  - 1. 當學期曠課累計達20小時以上者。
  - 當月(假單起始日往前推30天,不含當次請假天數)請事、病假累計 超過乙週(一日內只要請一節課就算一天,累積7天為乙週)者。
  - 3. 未依請假時限(以欲請假日之隔日為逾期)辦理請假者。
- (三)核准權限:3日(含)-導師、5日(含)-系主任、10日(含)-院長,超過
   10日者由校長核准。
- (四)學生線上請假送出後,尚未進行簽核前尚可取消,若簽核過則不可取消。

# 登入系統

| E 炒工印                                                                                                    |                                                                                                    |                                                                                                    |                                                           |
|----------------------------------------------------------------------------------------------------|----------------------------------------------------------------------------------------------------|----------------------------------------------------------------------------------------------------|-----------------------------------------------------------|
| Chang Jung Christian U                                                                                                    | Iniversity 認識長榮 行政支援                                                                                          | 教學研究(資訊系統                                                                                                    | 公開資訊 熱鬥連結 新聞中心 圖書館                                        |
|                                                                                                    |                                                                                                    | Infor<br>尊重學術者<br>兼顧國際化                                                                                                    | <b>mation Systems</b><br>元之原则,提昇教學研究品質。<br>與本土化,通求學順卓越成就。 |
| …<br>system<br>資訊多統                                                                                                    | 校務行政                                                                                                    |                                                                                                    | … > 首頁 / 系統資訊 / 校務行画                                      |
| 校務行政                                                                                                    |                                                                                                    |                                                                                                    |                                                           |
| 牧務行政<br>数學資源                                                                                                    | 47344-500 F. 150                                                                                              | - 校園e佔系統                                                                                                    | 校務行政 校開各項行政 華務系統                                          |
| 大 新学 不 新史<br>校務行政<br>教學資源<br>網路服務                                                                                                    | - 274年7月111 19600<br>- 4月4年3月6600                                                                             | - 校園e佔永統<br>- 課程綱要查询永統                                                                                                    | 校務行政<br>校園各連行政事務系統                                        |
| 数行政<br>数學資源<br>網給服務                                                                                                    | 12年1月1日<br>- 伊生系統<br>- 明生系統                                                                                   | - 校園e化糸統<br>- 課程綱要查詢糸統<br>- 課程脱當查詢糸統                                                                                                    | 校務行政<br>收置各項行政事務系統                                        |
|                                                                                                    | 2016.2011年的<br>- 學生系統<br>- 總務會計整合管理系統<br>- 總務會計整合管理系統                                                         | - 校園e化永統<br>- 詳程編要宣詢永統<br>- 課程配當宣詢永統<br>- 可信用教室宣詢                                                                                                    | 校務行政<br>校園各班行政事務系統                                        |
|                                                                                                    | - 四年海川500<br>- 學生系統<br>- 總資金計畫会管理系統<br>- 宿舍維修系統<br>- 宿舍維修系統                                                   | <ul> <li>校園e化永統</li> <li>:詳程編要查询永統</li> <li>:詳程配當查询永統</li> <li>·可信用教室查询</li> <li>·教室論議通報永統</li> </ul>                                                                              | 校務行政<br>校園名班行政事務系統                                        |
|                                                                                                    | - <u>約6</u> 線1000<br>- 學生系統<br>- 總務會計整合管理系統<br>- 宿舍維修系統<br>- 宿舍床位申諾<br>- 物勝局工業留条統                             | <ul> <li>- 校園e化永統</li> <li>- 詳程詞要查询永統</li> <li>- 詳程配當查询永統</li> <li>- 可借用教室查询</li> <li>- 教室論議通報系統</li> <li>- 場地管理系統</li> <li>- 多的等後</li> </ul>                                      | 校務行政<br>校園名班行政事務系統                                        |
|                                                                                                    | - <u>約6.</u> 編11567<br>- 學生系統<br>- 總務會計整合管理系統<br>- 宿舍旗修系統<br>- 宿舍床位申請<br>- 教職員工業成系統<br>- 衛子公文管理系統             | <ul> <li>- 校園e化永統</li> <li>- 詳程調要查询永統</li> <li>- 詳程配當查询永統</li> <li>- 可借用教室查询</li> <li>- 教室論議通報永統</li> <li>- 場地管理永統</li> <li>- 永所評議</li> <li>- わ符詳議</li> </ul>                      | <b>校務行政</b><br>校園各項行政事務系統                                 |
| 校孩行政     教学資源     感謝語服務     新聞中心     和容器 CENTER     不能器 CENTER     で     和意思 CENTER     で     た     正義     で     た     の     て     た     ま     に     の     に     ま     に     の     に     ま     に     ま     に     の     に     ま     に     ま     に     ま     に     ま     に     ま     に     ま     に     ま     に     に | - <u>206</u> 梁山东的<br>- 學生系統<br>- 總務會計整合管理系統<br>- 宿舍維修系統<br>- 宿舍床位申請<br>- 教職員工業的系統<br>- 電子人文管理系統<br>- 電子人文管理系統 | <ul> <li>- 校園e化糸統</li> <li>- 課程編要查询糸統</li> <li>- 課程配當查询糸統</li> <li>- 可借用教室查询</li> <li>- 教室論議連報糸統</li> <li>- 場地管理糸統</li> <li>- 糸所評鑑</li> <li>- 秋預評鑑</li> <li>- 数項指案要項他条統</li> </ul> | 校務行政<br>校園各項行政軍務系統                                        |

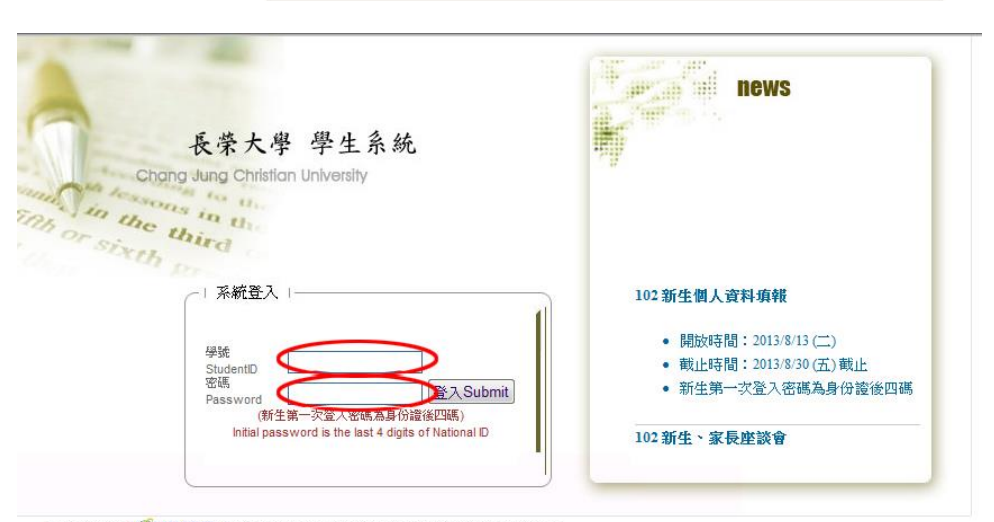

請同學使用 GE E瀏覽器登入使用本系統,不使用時請登出系統或關閉瀏覽器。

- 建議解析度設為1024×768瀏覽本系統以得到最佳效果。
- 新生(轉學生)請注意,因應個人資料保護法,不另公佈學號,僅提供線上個人查詢請點我查詢新生學號。
- 如果選謀系統無法登入時,請先登入本系統(學生系統)修改新的密碼(8~15碼)(需含英文字母)。
- 如有相關問題,麻煩與 条辨公室 / 註冊謀務組 / 永續教育組 聯絡,謝謝您!!

# 輸入學號:

#### 密碼:

[登入系統]

| 🗲 🛞 🍏 http://localhost/CJCU_Student/WebForms/BaseFrame.htm り 🕿 C 🗙 🎯 長紙大學-學生系統 🛛 🖌                                                                                                    | 6 🕁 🗐              |
|----------------------------------------------------------------------------------------------------|--------------------|
| 福氣庁 编辑区 檢視公 我的最爱凶 工具口 說明(1)                                                                                                    |                    |
| 🏫 🥘 CJCU E-Campus System 🐻 連議的網站 🔻 🗿 網頁快知画庫 🔻 🔕 長築大學 🔕 計中 🗐 總務會計 🗿 線上投票系統 🗐 線上投票系統 (正式機) 🗿 校面E化 🗿 最新知恵公告                                                                                                    | 🧧 教室維修通報系統 (正) 🥂 🤅 |
| 長荣大學 學生系統<br>で apaigguing Christian University                                                                                                    | <br>注配當)           |
| 學者面の法<br>学生が成功法律                                                                                                    |                    |
|                                                                                                    |                    |
| 學演員22 学工具行 学話 死谷 均均                                                                                                    |                    |
| Wate-pottolo 日初日 · · · · · · · · · · · · · · · · · ·                                                                                                    |                    |
| ##程發射量 → 請假類別: ◎ 公假 ◎ 病假 ◎ 事假 ◎ 喪假 ◎ 產假 ◎ 婚假                                                                                                    |                    |
| ※長型入設券 請假日期:<br>小児 2013年9月 土児 人児 2013年9月 土児                                                                                                    |                    |
| ※記録 2月 2月 2月 2月 2月 2月 2月 2月 2月 2月 2月 2月 2月                                                                                                    |                    |
| $\begin{array}{c c c c c c c c c c c c c c c c c c c $                                                                                                    |                    |
|                                                                                                    |                    |
| 1 ( 株容度 生活補偿組 8 9 10 11 12 13 14 8 9 10 11 12 13 14                                                                                                    |                    |
| Tasknutusiji         15         16         17         18         19         20         21         15         16         17         18         19         20         21           Tasknutusiji         22         23         24         25         26         27         28         24         25         26         27         28         27         28         28         27         28         27         28         27         28         27         28         27         28         27         28         27         28         27         28         27         28         27         28         27         28         27         28         27         28         27         28         27         28         27         28         29         21         21         25         26         27         28         27         28         27         28         27         28         27         28         27         28         26         27         28         26         27         28         27         28         27         28         27         28         26         27         28         26         27         28         27         28< |                    |
|                                                                                                    |                    |
| 器要優全部股金 → 開始口留中 は古田田                                                                                                    |                    |
| (索)(学習)を示 「 170.4 L 70. v L ∧ L 70. v L ∧ L 70.                                                                                                    |                    |
| (数内)が指動時論 ▶ ( 「 - 」)<br>111人の明行                                                                                                    |                    |
|                                                                                                    |                    |
| itm(明天東の4)の2240<br>                                                                                                    |                    |
| 其語###\$P\$#<br>TOCCI的####//MATH#                                                                                                    |                    |
| Iti#+0                                                                                                    |                    |
| 業<(2)137066682会や<br>(図人型目前な)<br>●                                                                                                    |                    |
|                                                                                                    |                    |
|                                                                                                    |                    |
|                                                                                                    | 🔍 100% 🔻           |

點選學生請假系統

請假單輸入

|                                       | albot/CCII Student/Mahioms/Baseframe.htm 0 - 5 ct X 6 E24+B BP 4 ct v                                                                                                    |                        |
|---------------------------------------|----------------------------------------------------------------------------------------------------|------------------------|
| 描案(E) 編輯(E) 檢視(L)                     | 2 我的最愛(2) 工具(1) 就明(1)                                                                                                    |                        |
| 👍 🧃 CJCU E-Campus S                   | ystem 🔽 建锚的網站 👻 🖉 網頁快訊圖庫 👻 🕲 長榮大學 🔞 計中 🕘 總務會計 🗃 線上投票系統 🗃 線上投票系統 (正式機) 🗿 校園E化 🗃 i                                                                                                    | 最新訊息公告 🧧 教室維修通報系統(正) 🦥 |
| ADange                                | · 茶大學 學生系統 maint the state + 1995<br>Jung Christian University  電                                                                                                    | 登出<br><br>注配當)         |
| 學生首頁公告<br>學生系統功能清單<br>                | > <b>證要系統</b><br>101 第一                                                                                                    |                        |
| 成绩/醫課/論文 ▶<br>畢常離校                    | 學生資料: 學號 姓名: 現級                                                                                                    |                        |
| ····································  | · ○○○○○○○○○○○○○○○○○○○○○○○○○○○○○○○○○○○○                                                                                                    |                        |
| 調補課資訊<br>家長登入記錄<br>學務成                |                                                                                                    |                        |
| 源免杂版 ▶<br>就貸朱統 ▶<br>獎邀缺職系統 ▶          | R         R         R |                        |
| 4月8月95月5月<br>建銀幹部<br>社團幹部<br>宿舍床位申請   | $\begin{bmatrix} 1 & 2 & 2 & 4 & 5 & 6 & 7 & \frac{1}{2} \\ 8 & 9 & 10 & 11 & 12 & 13 & 14 \\ 15 & 16 & 7 & 18 & 19 & 02 & 11 \\ \end{bmatrix} \begin{bmatrix} 8 & 9 & 10 & 11 & 12 & 13 & 14 \\ 15 & 16 & 7 & 18 & 19 & 02 & 11 \\ \end{bmatrix}$                                                                                                    |                        |
| 宿舍床位登記<br>宿舍扣點紀錄<br>貸居安全系統            | 22 23 24 25 26 27 28<br>20 1 2 3 4<br>20 1 2 3 4                                                                                                    |                        |
| 弱勢學生助學金 ▶ 機助學金尊區 ▶ 增師評冊協定             | 開始日期: 2013/19/03 結束日期: 2013/19/04                                                                                                    |                        |
| 校内外活動申請<br>1111人力銀行                   |                                                                                                    |                        |
| ##################################### |                                                                                                    |                        |
| 英語畢業門檻<br>TOEG檢定報名/成績記錄               |                                                                                                    |                        |
| 筆記型電腦調査表<br>個人資料修改                    |                                                                                                    |                        |
|                                       |                                                                                                    |                        |
|                                       |                                                                                                    | 🔍 100% 👻               |

編輯假單

輸入事由、請假類別、請假日期,按[下一步]

編輯請假課程資料

點選刪除不須請假之課程資料

若刪除錯誤可按[重新載入課程]帶出原課程資料

| (C ) ( http://localhos                | st/CJCU_Student/Wel   | bForms/BaseFrame.htm |             | م                                                                                                    | - 2 C X 🧉 | 長榮大學-學生    | E急統              | ×         |                   | 6 🕁 🐵  |
|---------------------------------------|-----------------------|----------------------|-------------|----------------------------------------------------------------------------------------------------|-----------|------------|------------------|-----------|-------------------|--------|
| 福興(E) 編輯(E) 檢視(V)                     | 我的最爱(A) 工具(D)         | ) 說明(出)              |             |                                                                                                    |           |            |                  | Comments. |                   |        |
| 👍 🗿 CICU E-Campus System              | m 🔽 建锑的细站。            |                      | ● 長谷大学 60   |                                                                                                    | 1-22重多统 🗿 |            | (तन्द्र स्थ) 🗿 र |           | 最新記事公告 🔗 数套维修通数系统 | (TE)   |
|                                       |                       |                      | , xoo er 🖕  |                                                                                                    |           |            |                  |           |                   | (      |
| S.S. Thereas                          |                       |                      |             |                                                                                                    |           |            |                  | 1         |                   | > 登出   |
| 長菜                                    | 奈大學 學生                | 主系統                  | H-          | No. 551 16 (1) 18 (1) 19 (1) 19 (1) 1 |           |            |                  |           |                   |        |
| Bur Band Shangdung                    | g Christian Universit | ty                   |             |                                                                                                    |           |            |                  | -         | 1.<br>1.          | (記當)   |
| 學生貧興公告                                | > <u>總保系統</u>         |                      |             |                                                                                                    |           |            |                  |           |                   | *      |
| 學生熟練功能清單                              |                       |                      |             |                                                                                                    |           |            |                  |           |                   |        |
| ====== 数括屆 ======<br>新牛蟲區 ▶           | 101 第一學期              | *                    |             |                                                                                                    |           |            |                  |           |                   |        |
| 成绩/建课/論文                              | 超升·资料 · pan           | 10 AC AT             |             | + (+ 47                                                                                                    |           |            |                  |           |                   |        |
| <b>畢業難役</b>                           | 学工具件・學校               | 號 一                  | •           | 却的权                                                                                                    |           |            |                  |           |                   |        |
| ····································· | 請假事由:                 |                      |             |                                                                                                    |           |            |                  |           |                   |        |
| 線程效學評量                                | 請假額別: ◎               | 公假 ◎ 病假 ◎ 事假         | ◎ 専假 ◎ 産    | 5個 @ 1548                                                                                                    |           |            |                  |           |                   |        |
| 調補課資訊                                 | 海川口田・                 |                      | - P(1)/ - 4 |                                                                                                    |           |            |                  |           |                   |        |
| 家具堂人記録                                | 6月1時口共1·201           | 3/09/03 起~ 20        | 13/09/04    | 迄[修改日期]                                                                                                    |           |            |                  |           |                   |        |
| · · · · · · · · · · · · · · · · · · · | Â                     | 課程名稱                 | 開課序號        | 開議班級                                                                                                    | 上課星期      | 日期         | 起这節次             | 總節次       |                   |        |
| <b>祝貸条统</b> 🕨                         |                       | Anto-ANT             | A ID 062    | 開合金2年13年                                                                                                    | E288      | 2012/00/02 |                  |           |                   |        |
| 設置鉄線系統 ト                              |                       | <b>聖上</b> 提《经冊       | 加全不         | 佰詰佃う                                                                                                    | :重和       | 2013/09/03 | 1~1              |           |                   |        |
| 建銀幹部                                  |                       | 和达汉世                 | 1.181       | 况明时人                                                                                                    | 一个小土      | 2013/09/03 | 4~4              | 1         |                   |        |
| 社團幹部                                  |                       | 行銷學                  | AIB059      | 國企糸2年B班                                                                                                    | 星期二       | 2013/09/03 | 6~7              | 2         |                   |        |
| 宿金床位申請                                | [17]                  | 南用英文I                | AIB064      | 國企系2年B班                                                                                                    | 星期二       | 2013/09/03 | 8~9              | 2         |                   |        |
| 宿舍扣點紀錄                                |                       | 管理資訊系統               | AIB005      | 國企系2年B班                                                                                                    | 星期三       | 2013/09/04 | 3~5              | 3         |                   |        |
| 賃居安全系统 🕨                              |                       | 统計學I                 | AIB063      | 國企系2年B班                                                                                                    | 星期三       | 2013/09/04 | 6~7              | 2         |                   |        |
| 務務學生助學金 ▶                             |                       |                      |             |                                                                                                    |           |            |                  |           |                   |        |
| 读研究带地文<br>·                           | ;                     | 重新載入課程 個             | 單送出         |                                                                                                    |           |            |                  |           |                   |        |
| 校内外活動申請                               |                       |                      |             |                                                                                                    |           |            |                  |           |                   |        |
| 1111人力銀行                              |                       |                      |             |                                                                                                    |           |            |                  |           |                   |        |
| 注册物費單列印度否請                            |                       |                      |             |                                                                                                    |           |            |                  |           |                   |        |
| ===== 語文中心 =====                      |                       |                      |             |                                                                                                    |           |            |                  |           |                   |        |
| 英語畢業門盤                                |                       |                      |             |                                                                                                    |           |            |                  |           |                   |        |
| TOEG穩定報名/尿液記錄                         |                       |                      |             |                                                                                                    |           |            |                  |           |                   |        |
| 筆記型電腦調查表                              |                       |                      |             |                                                                                                    |           |            |                  |           |                   |        |
| 個人資料修改                                |                       |                      |             |                                                                                                    |           |            |                  |           |                   |        |
|                                       |                       |                      |             |                                                                                                    |           |            |                  |           |                   |        |
|                                       |                       |                      |             |                                                                                                    |           |            |                  |           |                   |        |
|                                       |                       |                      |             |                                                                                                    |           |            |                  |           | A. 1              | .00% - |

# 完成後按[假單送出]完成請假作業

| The second second |                              |
|----------------------------------------------------------------------------------------------------|------------------------------|
| (この) (会 http://localhost/CICU_Student/WebForms/BaseFrame.htm ● マ 目じ × (合 易袋大衆-業生系统)                                                                                                    | □                            |
|                                                                                                    |                              |
| 備兵[] 编辑[]] 任何[]] 《时故多因》 工具[]] 部时[]]                                                                                                    |                              |
| 🙀 🤮 OLCU E-Campus System 🔽 建譜的網站 🔻 🗿 網頁快訊圖庫 🔻 🕲 長巢大學 🕲 計中 🗐 總務會計 🧐 線上投票系統 (巨) 線上投票系統 (正式機) 🗐 校園8                                                                                                    | :化 🧿 最新訊息公告 🤌 教室維修通報系統 (正) 🦷 |
|                                                                                                    |                              |
|                                                                                                    | ▶ 登出                         |
| 長榮大學 學生系統 鄭前開展的時期                                                                                                    |                              |
| a bargeung Christian University                                                                                                    | 2配営)                         |
| The second second |                              |
| 学生自民公告                                                                                                    |                              |
| ◆生 決 ホル 小田 月 単<br>→ → → → → → → → → → → → → → → → → → →                                                                                                     |                              |
|                                                                                                    |                              |
| が上海陸 かか しんちょう しんちょう しんちょう しんちょう しんしょう しんしょ しんしょ                                                                                                    |                              |
| an an an an an an an an an an an an an a                                                                                                    |                              |
| 語を要す物                                                                                                    |                              |
| ₩性e-portfolio                                                                                                    |                              |
| ####### ●                                                                                                    |                              |
|                                                                                                    |                              |
| 家兵登入記錄                                                                                                    |                              |
| 學務處                                                                                                    |                              |
| 派兒祭結                                                                                                    |                              |
| 就算%統 ト                                                                                                    |                              |
| 機能組織を招                                                                                                    |                              |
| 靖熙系統                                                                                                    |                              |
| #近於幹部 ▶                                                                                                    |                              |
|                                                                                                    |                              |
|                                                                                                    |                              |
|                                                                                                    |                              |
| 10 30 Heldelar                                                                                                    |                              |
| 1月20日本 近州市                                                                                                    |                              |
| 新加速金融区                                                                                                    |                              |
| 海筋汗量液流                                                                                                    |                              |
| 较内外/香動車時 ▶                                                                                                    |                              |
| 1111人力统行                                                                                                    |                              |
| 總務成                                                                                                    |                              |
| 註冊總費單列印及查詢                                                                                                    |                              |
| ===== 諸文中心 =====                                                                                                    |                              |
| 英語爆発門機                                                                                                    |                              |
| TOEG機定轉名原始說錄                                                                                                    |                              |
|                                                                                                    |                              |
| 2 (12) (12) (14) (12) (14) (14) (14) (14) (14) (14) (14) (14                                                                                                    |                              |
|                                                                                                    |                              |
|                                                                                                    |                              |
|                                                                                                    |                              |
|                                                                                                    | A 100%                       |
|                                                                                                    | ₫ 100% ♥                     |

若不符合線上請假簽核條件時,會出現以下警語!

|                                                                                                    | and the second second | X-       |
|----------------------------------------------------------------------------------------------------|----------------------------------------------------------------------------------------------------|----------|
| (C) (C) (C) (C) (C) (C) (C) (C) (C) (C)                                                                                                    | Ihost/CJCU_Student/WebForms/BaseFrame.htm の 🖉 🖉 🖉 🖉 人 🊝 長美大學・學生系統 🗙                                                                                                    |          |
| 權宽(F) 編輯(F) 檢視(                                                                                                    | ) 彩約豪媛(4) 丁旦(7) 説明(4)                                                                                                    |          |
|                                                                                                    |                                                                                                    |          |
| The cred creampus a                                                                                                    | 2001-11-12-12-12-12-12-12-12-12-12-12-12-12                                                                                                    |          |
|                                                                                                    |                                                                                                    | ▶ 登出     |
| the state of the state of the s | · 荼大學 學生系統                                                                                                    |          |
| a ann in Abang                                                                                                    | ung Christian University                                                                                                    | 2配當)     |
| 基本省百公生                                                                                                    |                                                                                                    |          |
| 學生系统功能清單                                                                                                    |                                                                                                    |          |
| 教務總                                                                                                    |                                                                                                    |          |
| 新生母医                                                                                                    |                                                                                                    |          |
| 學学期校                                                                                                    |                                                                                                    |          |
| 辅外雙主修                                                                                                    |                                                                                                    |          |
| 學生e-portfolio                                                                                                    |                                                                                                    |          |
| 課程教學評量                                                                                                    |                                                                                                    |          |
| 家具登入記錄                                                                                                    |                                                                                                    |          |
| 學務處                                                                                                    | 「た際                                                                                                    |          |
| 滅免系統 🕨                                                                                                    | 團自行列印度單自行向權實單位簽核後交由學務處歸欄!                                                                                                    |          |
| 就貸外統                                                                                                    |                                                                                                    |          |
| 24.000000.99.55                                                                                                    |                                                                                                    |          |
| 班级幹部                                                                                                    | 確定                                                                                                    |          |
| 社議幹部                                                                                                    |                                                                                                    |          |
| 宿舍床位申請                                                                                                    |                                                                                                    |          |
| 信告/FELETE                                                                                                    |                                                                                                    |          |
| 信息安全系统                                                                                                    |                                                                                                    |          |
| <b>弱势學生助學金</b>                                                                                                    |                                                                                                    |          |
| <b>興助學金尊區</b>                                                                                                    |                                                                                                    |          |
| 均均计量增加<br>均均均均660中时                                                                                                    |                                                                                                    |          |
| 1111人力銀行                                                                                                    |                                                                                                    |          |
| =====總務總 ======                                                                                                    |                                                                                                    |          |
| 注册繳費單列印及資調                                                                                                    |                                                                                                    |          |
| ===== 訪文中心 =====                                                                                                    |                                                                                                    |          |
| TOEG檢定報名/成績記錄                                                                                                    |                                                                                                    |          |
| 計詞中心                                                                                                    |                                                                                                    |          |
| 筆記型電話調查表                                                                                                    |                                                                                                    |          |
| <b>把人資料修改</b>                                                                                                    |                                                                                                    |          |
|                                                                                                    |                                                                                                    |          |
|                                                                                                    |                                                                                                    |          |
|                                                                                                    |                                                                                                    | 🔍 100% 👻 |
|                                                                                                    |                                                                                                    |          |

則需自行列印假單,親送權責師長簽核,完成之後送生輔組登錄。

| Average and and a second second secon |                       |                    |                   |                     |         | x  |
|----------------------------------------------------------------------------------------------------|-----------------------|--------------------|-------------------|---------------------|---------|----|
| CO Mttp://localhost/CJCU_Student/WebForm                                                                                                    | ns/ł 🔎 🗕 🚪            | c× 🧯               | 長榮大               | 學·學生系統              | × 🖬 🔂 ☆ |    |
| 檔案(E) 編輯(E) 檢視(V) 我的最愛(A) 工具(T) 說                                                                                                    | 明田                    |                    |                   |                     |         |    |
| 🔶 🗿 CICLI E-Campus System 📑 建築的網站 👻 🖉                                                                                                    | 编百体印度                 | - <b>A</b>         | <b>**</b> **      | 🙈 =+ 🕁 🔄 ±          | 多彩合計    | >> |
|                                                                                                    | HAR AN INCOME         |                    | «π/\ <del>+</del> |                     |         | _  |
|                                                                                                    |                       |                    | 1                 |                     | 登出      |    |
| 長榮大學 學生系統                                                                                                    | -                     | HULL IN I -3-      | I. 🔶              |                     |         |    |
| Changelung Christian University                                                                                                    |                       |                    | •                 |                     | i)      |    |
| <b>万炬印殿單</b>                                                                                                    |                       |                    |                   |                     |         |    |
|                                                                                                    |                       |                    |                   |                     |         |    |
| 長榮大學學生(公假、病假、事假、喪假、產假陪產假、婚                                                                                                    | 限) 請假單                |                    | NO: 2             | 224                 |         |    |
| 系级 學號                                                                                                    | 核批                    |                    |                   |                     |         |    |
| 姓名 手機 09531160000                                                                                                    | 1450<br>1460 - 18/1-1 | 4. 65-h-14         | Po FF             | 105                 |         |    |
| 事由 #@                                                                                                    | 第三初)                  | 茶川土江               | 院長                | 1×Fe                |         |    |
| 5#1351160%3                                                                                                    |                       |                    |                   |                     |         |    |
| 101:12.24. <u>历史英语学会世界学生</u> (102:03.04. <u>历史英语语子会学生)</u><br>第一语                                                                                                    |                       |                    |                   |                     |         |    |
| 第二条 西土田北不和上市北部市市を見たたれた2月前時・市市市市・大阪市市大阪市大阪市地                                                                                                    |                       |                    |                   |                     |         |    |
| 第三条 Sigezhoe・HR・FE・ER・ER・FE・CTFRIDE:                                                                                                    |                       |                    |                   |                     |         |    |
| (一)公長:局面相関系企出品面積立系盤,面積電具保算量を開始有限整備:年間公長<br>公司部合成公共用時。                                                                                                    |                       |                    |                   |                     |         |    |
|                                                                                                    |                       |                    |                   |                     |         |    |
| <ul> <li>(二) 茶石: 八重糸羊松玉: 松田市(二) 金石: 糸・糸・糸) 市地市村田市市市市市</li> </ul>                                                                                                    |                       |                    |                   |                     |         |    |
|                                                                                                    |                       |                    |                   |                     |         |    |
|                                                                                                    |                       |                    |                   |                     |         |    |
| NOW NWE/-S-RELIEF NEL-TH - WEENER-CARE - DER - DER                                                                                                    |                       |                    |                   |                     |         |    |
| HIN SAFENGLARS SALAR CONTRACTS                                                                                                    |                       |                    |                   |                     |         |    |
| (2)%5 (2)/00/2000 (2)/00/2000 (2)/0000 (2)/00000 (2)/00000 (2)/00000 (2)/00000 (2)/0000 (2)/00000 (2)/00000 (2)/00 |                       |                    |                   |                     |         |    |
| HAR BELEVING A CLEAR STORAGE WARTER AND AND AND AND AND AND AND AND AND AND                                                                                                    |                       |                    |                   |                     |         |    |
| SARCESE.                                                                                                    |                       |                    |                   |                     |         |    |
| <ul> <li>(二) 室内線面 - 綿炭素計構造乙烯線 ·</li> </ul>                                                                                                    |                       |                    |                   |                     |         |    |
| (二) 未完計管理局的建築管理。                                                                                                    |                       |                    |                   |                     |         |    |
| 第八時 西北田田田村主之北京、尚市市田田、自住保設市政地間和完成立口行保留。<br>第九時 本政治和市中市市委員會會調測後、公司的各地立地開始、帝国的公司。                                                                                                    |                       |                    |                   |                     |         |    |
| - 豊大為谷 :                                                                                                    |                       |                    |                   |                     |         |    |
| 月日直期,自用教室局教业共教                                                                                                    | 相關權主要生活               | z.                 |                   |                     |         |    |
| <b>興合名稿</b> :                                                                                                    | *2328000              | 飲務或                |                   |                     |         |    |
| (重大集合錄冊錄送編初,会主任及条約资格)                                                                                                    |                       |                    |                   |                     |         |    |
| 第一副 正太 近端药体动动                                                                                                    |                       |                    |                   |                     |         |    |
| 77%、「発売で学習業主要工業工業主要」、「第三米第十九% 学生パー学校学校新校社会」<br>第位型学校理論で、                                                                                                    | RED-710984            | · \$177324442.27 · | * person access   | TTL/HERACTER - DAVE |         |    |
| 4.HEE                                                                                                    |                       |                    |                   |                     |         |    |
| THE REPORT OF THE CONTRACT - BUILDING THE POST AND THE POST                                                                                                    |                       |                    |                   |                     |         |    |
|                                                                                                    |                       |                    |                   |                     | -       |    |
| 長榮大學學生(公假、病假、事假、喪假、產假陪產假、婚問                                                                                                    | 3) 請假單                |                    | 12.00             |                     |         |    |
|                                                                                                    |                       |                    | 26.28             | 92.R                |         |    |
| (元)                                                                                                    |                       |                    |                   |                     |         |    |
| 第合<br>約日本第一時時期(後市時候文)                                                                                                    |                       |                    | 20                | 1912                |         |    |
| 1000-000(10000000) 1000-000(10000000)                                                                                                    |                       |                    |                   |                     |         |    |
| 四分余1年8日 管理方明系统 2013-09-18 星期三                                                                                                    | 10403.4.5             | #3#D               |                   |                     |         |    |
| 国企会2年8년 統計學I 2013/09/18 星期三                                                                                                    | 對政6,7                 | #2 <b>5</b> 5      |                   |                     |         |    |
| 第三時 論述至學語是主緒は登録 · (作如大儒一儒)                                                                                                    |                       |                    | 12                |                     |         |    |
| DE温频 展面:代語1追照1未完成性素3未重系所配支4其他 单赋证                                                                                                    |                       |                    |                   |                     |         |    |
|                                                                                                    |                       |                    |                   |                     |         |    |
|                                                                                                    |                       |                    |                   |                     |         |    |
|                                                                                                    |                       |                    |                   |                     | 00%     | 2  |
|                                                                                                    |                       |                    |                   |                     | -4 30%  | •  |

## 學生假單資料查詢

|                                                            |                        |            |                |              |      |               |                       |             | *              |        |                                        |                      |                                 |      |              |                        |
|------------------------------------------------------------|------------------------|------------|----------------|--------------|------|---------------|-----------------------|-------------|----------------|--------|----------------------------------------|----------------------|---------------------------------|------|--------------|------------------------|
| <b>(</b>                                                   | 🐑 🧭 htt                | p://localh | iost/CJCU_Stud | ent/Web      | Form | ns/BaseFra    | me.htm                |             | <del>،</del> م | 303    | × 🙆 長榮大                                | 學-學生系統               | ×                               |      |              | 6 6 6                  |
| 檔案(F)                                                      | 編輯(E)                  | 检視(V)      | 我的最爱(A)        | 工具の          | 19   | 明(H)          |                       |             |                |        |                                        |                      |                                 |      |              |                        |
| A 30                                                       |                        | mour Sur   | am 🖪 🖓 🕮       | 01480 th     | 5    |               | III - 🙈 EXX+A 🙈       | #+ct 🚮 ±a # | x 🗛 🖬 🔊 🕫      | ⊢均要    | 1.1.1.1.1.1.1.1.1.1.1.1.1.1.1.1.1.1.1. | 均要系统 (正常             | සා <u>බ</u> ැංක                 |      | 吴新四自公告 🔄 約安! | 總修運設系统(正) <sup>≫</sup> |
| 100                                                        | 000-00                 | mpus sys   |                | нашамн .     | 6    | NA 346 DARIAG |                       |             |                | 112.98 |                                        | 130.996-35106 (III.> | (1987) <mark>1</mark> 2 1 X 123 |      |              | 12 19 22 40 JK NC (11) |
| 1000                                                       | 5                      |            |                |              |      |               |                       |             |                |        |                                        |                      | 1                               |      |              | ▶ 登出                   |
| and the second                                             | - Carina               | 長          | 榮大學            | 學生           | 余    | 統             | 12 26                 | B 101 BIA4  | W 4 101440     |        |                                        |                      |                                 |      |              |                        |
| "Pour                                                      | nh an h                | bang Ju    | ng Christian U | niversity    | у    |               |                       |             |                |        |                                        |                      |                                 | •    |              | 皇配當)                   |
| 學生首員                                                       | 国公告                    |            | > 續假系統 >       | <b>保纪</b> 终去 | 韵    |               |                       |             |                |        |                                        |                      |                                 |      |              |                        |
| 學生系統                                                       | 充功能清單                  |            |                |              |      |               |                       |             |                |        |                                        |                      |                                 |      |              |                        |
|                                                            | == 教務處 =               |            | 101 筆-         | 奥邯 、         | -    |               |                       |             |                |        |                                        |                      |                                 |      |              |                        |
| 成绩/温                                                       | <br>課/論文               | - F        | 關升級約           | • KS+ H.2    |      |               |                       | a la Crt    |                |        |                                        |                      |                                 |      |              |                        |
| 畢詳離校                                                       | Ź.                     |            | 学工具社           | · 學術         | 6    |               | 姓名                    | 判场放         |                |        | 1                                      | 2                    | - 3                             | 4    |              |                        |
| 補外要目                                                       | 主修<br>vortfolio        |            | 請假資訊           |              |      |               |                       |             |                |        | +                                      |                      | -                               |      |              |                        |
| 課程教科                                                       | ≱評量                    | •          |                | 學年           | 學典   | 月 假别          | 申請時間                  | 開始日期        | 結束日期           | 進度     |                                        |                      | AN I                            | 70 p | <u>^</u>     |                        |
| 自即注册及果当                                                    | <b>牟</b> 訳             |            |                | 101          | 1    | 事假            | 2013/9/2 上午 09:34:00  | 2013/09/18  | 2013/09/19     | 1/1    | 已通過                                    | 調捏                   | 1                               |      | N III        |                        |
| 家長登入                                                       | 人記録<br>                |            |                | 101          | 1    | 病假            | 2013/9/2 上午 09:33:00  | 2014/04/22  | 2014/04/23     | 0/1    | 待备核                                    | 誕程                   | <b>议消假罩</b>                     |      |              |                        |
| 源免系統                                                       | 売<br>売                 | •          |                | 101          | 1    | 公假            | 2013/8/29下午 12:03:00  | 2013/05/01  | 2013/05/02     | 0/1    | 紙本審核                                   | 某程                   | 取消假量                            | 列印   | -            |                        |
| 就貸条約                                                       | 充                      | •          |                | 101          | 1    | 公假            | 2013/8/28下午 04:28:00  | 2013/07/02  | 2013/07/03     | 0/1    | 往審核                                    | 課程                   | 取消假單                            |      |              |                        |
| 總總統明                                                       | 農账統<br>在               |            |                | 101          | 1    | 事假            | 2013/8/28下午 03:26:00  | 2013/08/28  | 2013/08/31     | 0/1    | 紙本審核                                   | <u>課程</u>            | 取消假單                            | 列印   |              |                        |
| 通貨的時間                                                      | n<br>諸                 | - ÷        |                | 101          | 1    | 事假            | 2013/8/28下午 03:24:00  | 2013/08/28  | 2013/08/31     | 0/1    | 紙本審核                                   | 課程                   | 取消假單                            | 列印   |              |                        |
| 社團幹管                                                       | <b>#</b>               | •          |                | 101          | 1    | 事假            | 2013/8/28下午 03:22:00  | 2013/08/28  | 2013/08/31     | 0/1    | 低本審核                                   | 課程                   | 取消假單                            | 列印   |              |                        |
| 宿舍床的                                                       | 立申請                    | <u>t</u>   |                | 101          | 1    | 事假            | 2013/8/28下午 03:22:00  | 2013/08/28  | 2013/08/31     | 0/1    | 紙本審核                                   | 課程                   | 取消假單                            | 列印   |              |                        |
| 宿舍扣围                                                       | 业显記<br>钻記録             |            |                | 101          | 1    | 公假            | 2013/8/28下午 03:10:00  | 2013/08/19  | 2013/08/28     | 0/3    | 守審核                                    | 課程                   | 取消假單                            |      |              |                        |
| 賃居安全                                                       | 全系統                    | •          |                | 101          | 1    | 公假            | 2013/8/28下午 03:09:00  | 2013/08/19  | 2013/08/29     | 0/4    | 存審核                                    | <u>課程</u>            | 取消假單                            |      |              |                        |
| 弱勢學生                                                       | 生助學金<br>公中回            |            |                | 101          | 1    | 病假            | 2013/8/28下午 03:08:00  | 2013/08/26  | 2013/08/28     | 0/1    | 紙本審核                                   | 課程                   | 取消假單                            | 列印   |              |                        |
| 導動計量                                                       | 立等也<br>重填寫             |            |                | 101          | 1    | 事假            | 2013/8/28 下午 02:58:00 | 2013/08/26  | 2013/08/27     | 0/1    | 紙本審核                                   | 課程                   | 取消假單                            | 列印   |              |                        |
| 校内外清                                                       | 舌動申請                   | •          |                | 101          | 1    | 事假            | 2013/8/28下午 12:54:00  | 2013/08/28  | 2013/08/28     | 0/1    | 紙本審核                                   | 課程                   | 取消假單                            | 列印   |              |                        |
| 1111人;                                                     | 力銀行                    |            |                | 101          | 1    | 公假            | 2013/8/28 下午 12:50:00 | 2013/08/28  | 2013/08/29     | 0/1    | <u>寺審核</u>                             | 課程                   | 取消假單                            |      |              |                        |
| 註冊繳要                                                       | 中 1015-000 -<br>使單列印及者 | 220        |                | 101          | 1    | 事假            | 2013/8/28 下午 12:45:00 | 2013/08/28  | 2013/08/28     | 0/1    | 存審核                                    | 課程                   | 取消假單                            |      |              |                        |
|                                                            | 語文中心。                  |            |                | 101          | 1    | 公假            | 2013/8/28 下午 12:23:00 | 2013/08/28  | 2013/08/28     | 0/1    | 宿審核                                    | 課程                   | 取消假單                            |      |              |                        |
| 英語畢<br>第<br>王<br>の<br>王<br>の<br>王<br>の<br>王<br>の<br>十<br>の | 常門盤<br>(字記)な (F)は      |            |                | 101          | 1    | 公假            | 2013/8/28 下午 12:22:00 | 2013/08/28  | 2013/08/28     | 0/1    | 行審核                                    | 课程                   | 取消假單                            |      |              |                        |
| TOEGtor.                                                   | = 計調中心 =               |            |                | 101          | 1    | 事候            | 2013/8/27 下午 05:02:00 | 2014/01/14  | 2014/01/24     | 0/4    | 行審核                                    | 课程                   | 取消假單                            |      |              |                        |
| 筆記型理                                                       | 翻答調查表                  |            |                | 101          | 1    | 公假            | 2013/8/27 下午 05:01:00 | 2014/01/07  | 2014/01/22     | 0/4    | 待審核                                    | 課程                   | 取消假重                            | 1    | 1            |                        |
| 個人資料                                                       | 科修改                    | •          |                | 101          | 1    | 產假            | 2013/8/27 下午 04:55:00 | 2014/02/01  | 2014/03/29     | 1/4    | 待害核                                    | 補握                   |                                 | 1    | 1            |                        |
|                                                            |                        |            |                | 101          | 1    | 產假            | 2013/8/27 下午 04:55:00 | 2014/02/01  | 2014/04/27     | 2/4    | 未通過                                    | 課程                   | $\mathbf{V}$                    |      | -            |                        |
|                                                            |                        |            |                |              |      |               |                       |             |                |        |                                        | ~                    | ×                               | ~    |              |                        |
|                                                            |                        |            |                |              |      |               |                       |             |                |        |                                        |                      |                                 |      |              |                        |
| -                                                          |                        |            |                |              |      |               |                       |             |                |        |                                        |                      |                                 |      |              |                        |
|                                                            |                        |            |                | _            | _    |               |                       |             |                | _      |                                        |                      |                                 |      |              | 4 10070                |

## 1. 查詢假單簽核狀態

| 假單簽核 | 回請假清單 |      |     |      |      |
|------|-------|------|-----|------|------|
|      | 簽核順序  | 簽核老師 | 狀態  | 簽核時間 | 簽核意見 |
|      | 1     | 石陳月X | 待審核 |      |      |
|      | 2     | 許暫X  | 待審核 |      |      |
|      | 3     | 民族电汉 | 待審核 |      |      |
|      | 4     | 李泳X  | 待審核 |      |      |

2. 查詢請假課程資料

| 學號   |            | 姓名 <sub>王XX</sub> | Ð       | 托級 大學部 | 大學部國企系2年8班 |     |  |
|------|------------|-------------------|---------|--------|------------|-----|--|
| 課程資訊 | 回請假清單      | 1                 |         |        |            |     |  |
|      | 請假日期       | 課程名稱              | 開課班級    | 星期     | 節次         | 總結數 |  |
|      | 2013/09/23 | 個體經濟學             | 國企系2年B班 | 星期一    | 3,4,5      | 3   |  |
|      | 2013/09/24 | 統計學I              | 國企系2年B班 | 星期二    | 1          | 1   |  |
|      | 2013/09/24 | 行銷學               | 國企系2年B班 | 星期二    | 6,7        | 2   |  |
|      | 2013/09/24 | 商用與文I             | 國企系2年B班 | 星期二    | 8,9        | 2   |  |

- 3. 尚未簽核之假單可取消
- 4. 若不符合線上請假簽核條件時, 需列印後親送權責師長簽核。